1. Скачать приложение через PlayMarket или AppStore

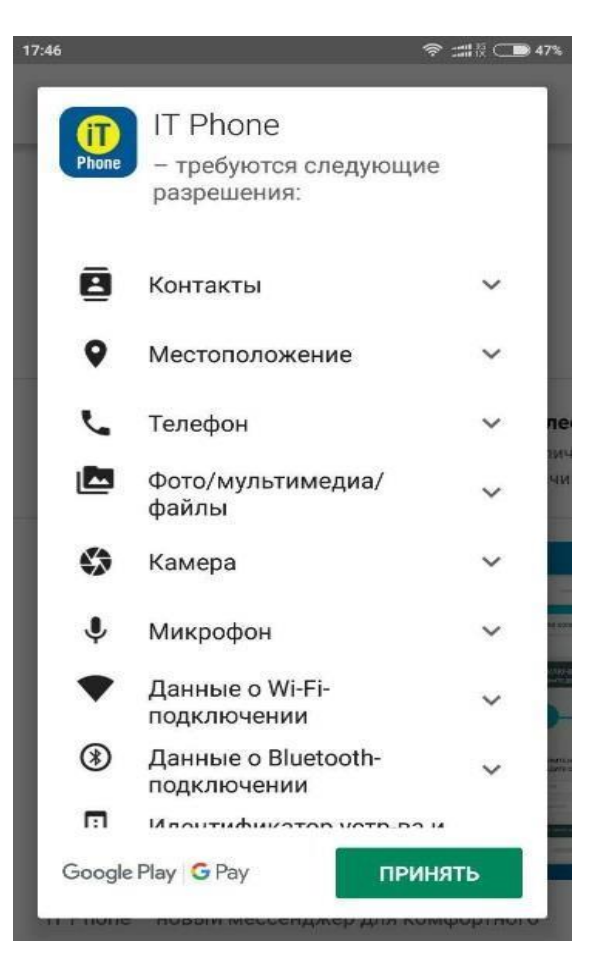

2. После того, как приложение установилось, необходимо зайти под любым номером или E-mail. НОМЕР НУЖНО УКАЗЫВАТЬ В МЕЖДУНАРОДНОМ ФОРМАТЕ

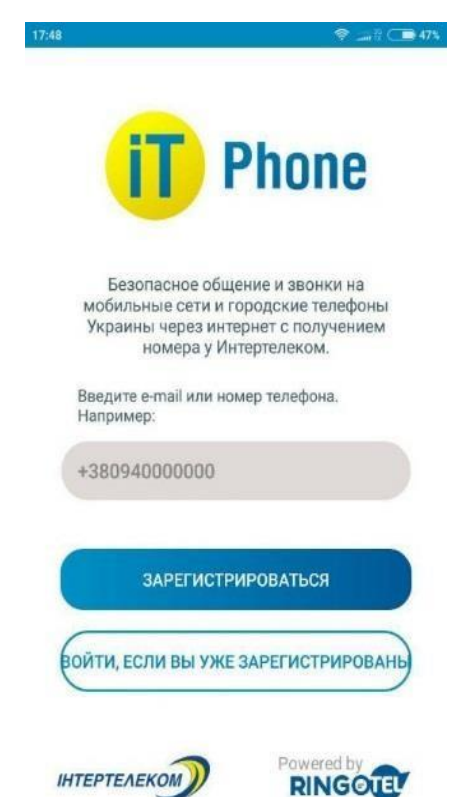

3. После поступления микровызова необходимо ввести 4 последние цифры. Далее разрешаем доступ к контактам телефона для совершения звонков в будущем

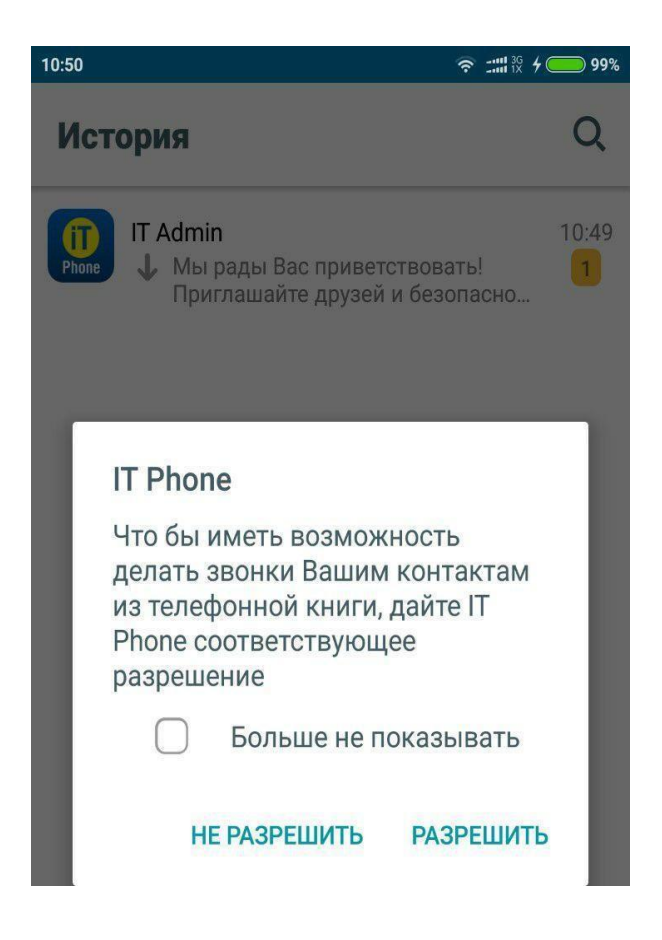

4. В программу IT Phone приходит уведомление об успешном входе

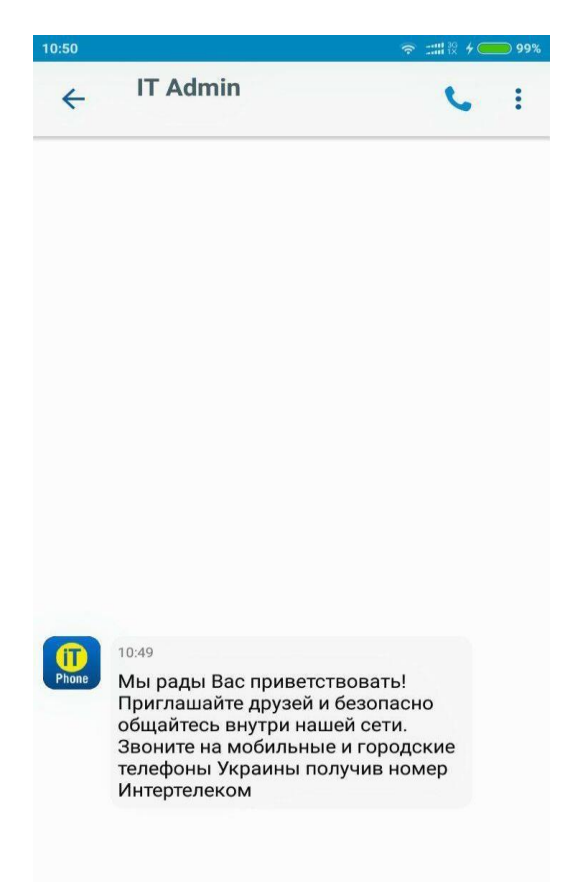

# 5. Для подключения номера зайти в раздел «Меню», «Подключение номера»

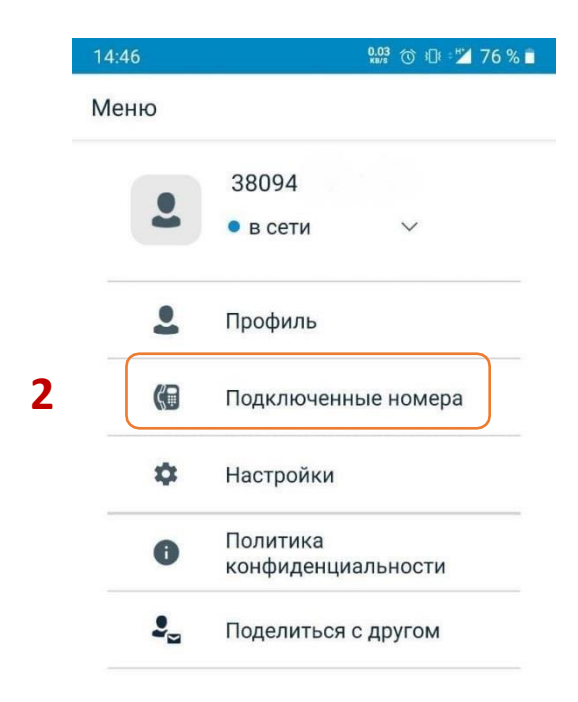

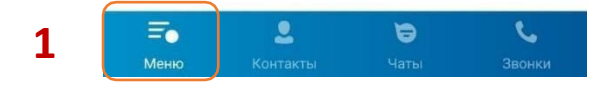

### 6. Выбрать «Приобрести новый номер»

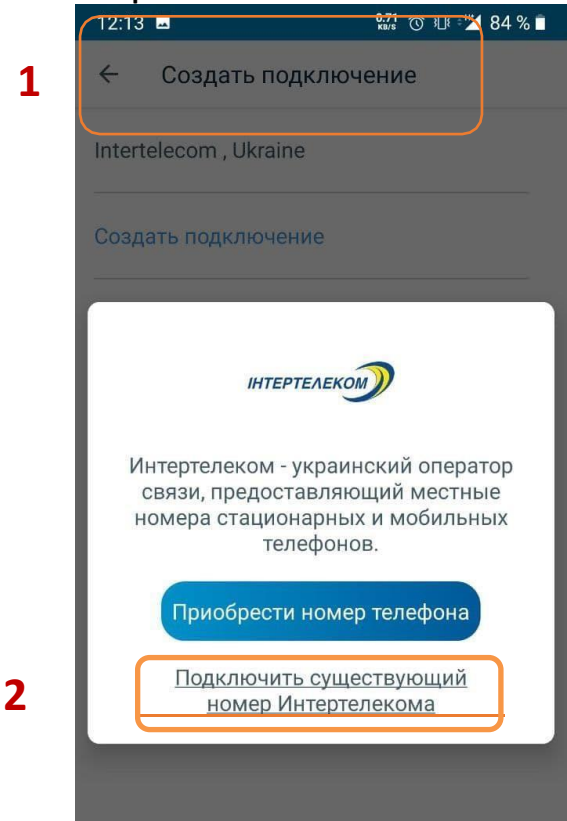

7. Ввести номер Интертелеком в поле «Логин»

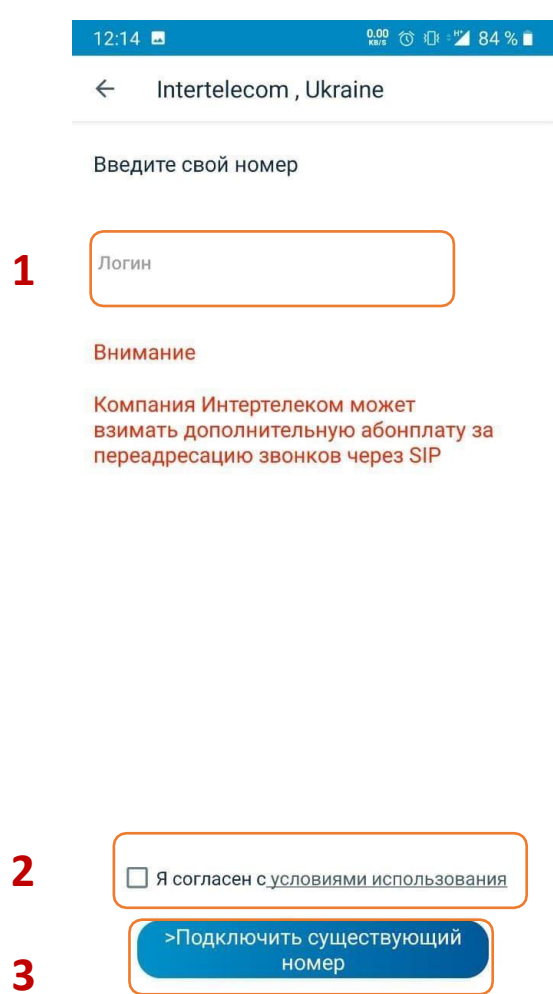

#### 8. После поступления макровызова, ввести 4 последние цифры

| Reenut                        |                                                                 | TOUND                                            |
|-------------------------------|-----------------------------------------------------------------|--------------------------------------------------|
| ведит                         | екодподтверж                                                    | дения                                            |
| Вы ввел                       | и номер:                                                        |                                                  |
| 094                           |                                                                 |                                                  |
| Если по                       | сле входящего зво                                               | онка код                                         |
| подтвер<br>введите<br>номера, | іждения не принят<br>2, пожалуйста, посл<br>, с которого постуг | г автоматически,<br>ледние 4 цифры<br>пил звонок |
|                               |                                                                 |                                                  |
| -                             |                                                                 |                                                  |
|                               |                                                                 |                                                  |
|                               |                                                                 |                                                  |
|                               |                                                                 |                                                  |

Подтвердить

|   | 1 | , |  |
|---|---|---|--|
|   | o |   |  |
|   | - |   |  |
| - |   |   |  |

### 9. Поступает сообщении о успешном подключению номера и активации переадресации

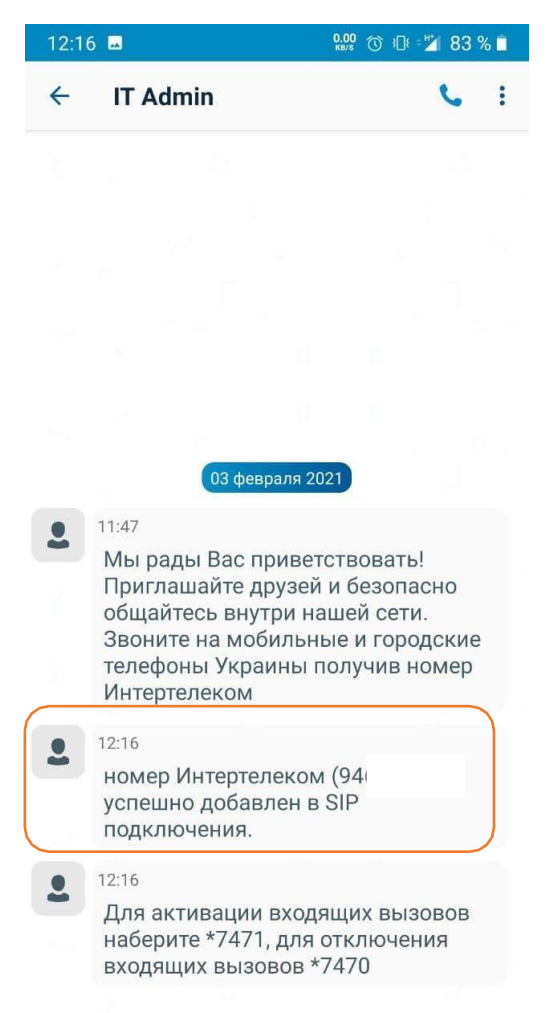

11. Успешное подключение номера и баланс счета можно проверить в разделе «Меню», «Подключение номера»

| 14:45 |                  | 0.00<br>KB/S | © 3D€ = "Z | 76 % 🗎 |
|-------|------------------|--------------|------------|--------|
| ~     | Подключеные но   | омера        | 1          |        |
| Инте  | ртелеком         |              | $\sim$     |        |
|       | 38094            |              |            |        |
| 1     | Баланс: 0.12 UAH |              |            |        |
|       | Пополнение счета |              |            |        |

## 11. Установка переадресации. В сообщении указана комбинация для установки/снятия переадресации

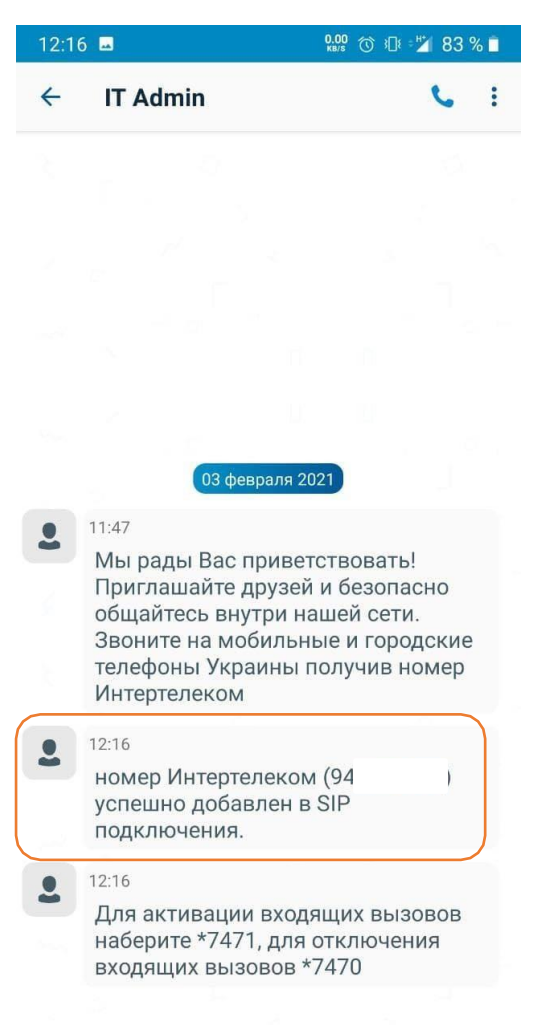

# 12. В меню «Звонки» путем набора комбинации устанавливается переадресация

| 15:11 |                    | 0.00 🕥 3🛛 🕬 🎽 | 74 % 🗋 |
|-------|--------------------|---------------|--------|
| Звон  | ки                 |               | Q      |
|       | <b>\$</b> *7471    |               | 12:19  |
| -     | К Исходящий звонок | (00:04)       |        |

| 2 | ▲ ● ★7             | 471                        | $\overline{\mathbf{x}}$ |
|---|--------------------|----------------------------|-------------------------|
|   | 1                  | 2 авс                      | 3 DEF                   |
|   | 4 сні              | 5 JKL                      | 6 мно                   |
|   | 7 PQRS             | 8 TUV                      | 9 wxyz                  |
|   | *                  | 0 +                        | #                       |
|   |                    | L                          | ~                       |
| 1 | <b>=</b><br>Меню К | <b>е</b> 🕞<br>онтакты Чаты | <b>С</b><br>Звонки      |